## Security eForm. Manager Approval

Managers can either approve, modify and approve, or decline an access request.

Campus Solutions security access can now be requested electronically.

| Form ID: 15895 System Security Access Request -                                                                                                    | Routed for your approval                                                                                                    |                                                         |                                                             |
|----------------------------------------------------------------------------------------------------|----------------------------------------------------------------------------------------------------|---------------------------------------------------------|-------------------------------------------------------------|
| sa92sbx@central.uh.edu                                                                                                    | io. Joan approval                                                                                                    |                                                         | ← Reply ← Reply All → Forward                               |
|                                                                                                    |                                                                                                    |                                                         | Mon 9/27/2                                                  |
|                                                                                                    |                                                                                                    |                                                         |                                                             |
| Security Form ID: <u>15895</u> - System Security Access Request eForm has been                                                                                                    | routed for your approval.                                                                                                    |                                                         |                                                             |
| To approve the request, log into AccessUH, click on Campus Solutions, the will display. Select the Form ID listed on this email As an approver your con-                                                                                                    | n the 'CS Security Form' tile. Then, select 'Evaluat                                                                                                    | a Request' from the left-hand r                         | menu. Click search. All the forms that are waiting for your |
| If you see any discrepencies, you can use 'Update a Request' option to mo                                                                                                    | lify a request, before approving the request.                                                                                                    |                                                         |                                                             |
| If you have any questions about this request, please contact Campus Solut                                                                                                    | ons Security Office at sasecrty@central.uh.edu.                                                                                                    |                                                         |                                                             |
| an per sei la fait la                                                                                                    |                                                                                                    |                                                         |                                                             |
|                                                                                                    |                                                                                                    |                                                         |                                                             |
|                                                                                                    |                                                                                                    |                                                         |                                                             |
|                                                                                                    |                                                                                                    |                                                         |                                                             |
|                                                                                                    |                                                                                                    |                                                         |                                                             |
|                                                                                                    |                                                                                                    |                                                         |                                                             |
|                                                                                                    |                                                                                                    |                                                         |                                                             |
| . You can access the form by following                                                                                                    | g steps a through c.                                                                                                    |                                                         |                                                             |
| a. Log into Campus Solutions                                                                                                    | in any browser.                                                                                                    |                                                         |                                                             |
| CS Security Form                                                                                                    |                                                                                                    |                                                         |                                                             |
|                                                                                                    |                                                                                                    |                                                         |                                                             |
|                                                                                                    |                                                                                                    |                                                         |                                                             |
|                                                                                                    |                                                                                                    |                                                         |                                                             |
| CT                                                                                                    |                                                                                                    |                                                         |                                                             |
| G                                                                                                    |                                                                                                    |                                                         |                                                             |
| G                                                                                                    |                                                                                                    |                                                         |                                                             |
| b. Ensure you can see the CS                                                                                                    | security form icon.                                                                                                    |                                                         |                                                             |
| b. Ensure you can see the CS                                                                                                    | security form icon.                                                                                                    |                                                         |                                                             |
| b. Ensure you can see the CS                                                                                                    | security form icon.<br>lease email sa-security@                                                                                                    | uh.edu with vou                                         | ur emplid.                                                  |
| <ul> <li>b. Ensure you can see the CS</li> <li>If you don't see the icon, p</li> <li>c. Select 'Evaluate a Request'</li> </ul>                                                                                                    | security form icon.<br>lease email <u>sa-security@</u><br>from the left-band men                                                                                                    | <u>uh.edu</u> with you                                  | ur emplid.                                                  |
| <ul> <li>b. Ensure you can see the CS</li> <li>If you don't see the icon, p</li> <li>c. Select 'Evaluate a Request'</li> </ul>                                                                                                    | security form icon.<br>lease email <u>sa-security@</u><br>from the left-hand men                                                                                                    | <u>uh.edu</u> with you<br>u.                            | ur emplid.                                                  |
| <ul> <li>b. Ensure you can see the CS</li> <li>If you don't see the icon, p</li> <li>c. Select 'Evaluate a Request'</li> <li>All the forms that are waiting f</li> </ul>                                                                                                    | security form icon.<br>lease email <u>sa-security@</u><br>from the left-hand men<br>or your approval will sho                                                                                                    | <u>uh.edu</u> with you<br>u.<br>w up.                   | ur emplid.                                                  |
| <ul> <li>b. Ensure you can see the CS</li> <li>If you don't see the icon, p</li> <li>c. Select 'Evaluate a Request'</li> <li>All the forms that are waiting f</li> <li>Select the appropriate form from</li> </ul>                                                                                                    | security form icon.<br>lease email <u>sa-security@</u><br>from the left-hand men<br>or your approval will sho<br>om the list.                                                                                                    | <u>uh.edu</u> with you<br>u.<br>w up.                   | ur emplid.                                                  |
| <ul> <li>b. Ensure you can see the CS</li> <li>If you don't see the icon, p</li> <li>c. Select 'Evaluate a Request'</li> <li>All the forms that are waiting for</li> <li>Select the appropriate form from</li> </ul>                                                                                                    | security form icon.<br>lease email <u>sa-security@</u><br>from the left-hand men<br>or your approval will sho<br>om the list.<br>UH CS Security                                                                                                    | <u>uh.edu</u> with you<br>u.<br>w up.<br>Access Request | ur emplid.                                                  |
| <ul> <li>b. Ensure you can see the CS</li> <li>If you don't see the icon, p</li> <li>c. Select 'Evaluate a Request'</li> <li>All the forms that are waiting f</li> <li>Select the appropriate form from</li> <li>C Campus Solutions Administrator</li> </ul>                                                                                                    | security form icon.<br>lease email <u>sa-security@</u><br>from the left-hand men<br>or your approval will sho<br>om the list.<br><u>UH CS Security</u><br>search by:                                                                                                    | <u>uh.edu</u> with you<br>u.<br>w up.<br>Access Request | ur emplid.<br>🎓 🍸 🗄 💿                                       |
| <ul> <li>b. Ensure you can see the CS</li> <li>If you don't see the icon, p</li> <li>c. Select 'Evaluate a Request'<br/>All the forms that are waiting f</li> <li>Select the appropriate form from</li> <li>Campus Solutions Administrator</li> <li>Landing Page</li> </ul>                                                                                                    | security form icon.<br>lease email <u>sa-security@</u><br>from the left-hand men<br>or your approval will sho<br>om the list.<br>UH CS Security<br>Search by:<br>Form ID Begins With                                                                                                    | <u>uh.edu</u> with you<br>u.<br>w up.<br>Access Request | ur emplid.<br>🎓 🏲 🗄 🕐                                       |
| <ul> <li>b. Ensure you can see the CS</li> <li>If you don't see the icon, p</li> <li>c. Select 'Evaluate a Request'</li> <li>All the forms that are waiting f</li> <li>Select the appropriate form from</li> <li>Campus Solutions Administrator</li> <li>Landing Page</li> <li>Start Security Access Request</li> </ul>                                                                             | security form icon.<br>lease email <u>sa-security@</u><br>from the left-hand men<br>or your approval will sho<br>om the list.<br>UH CS Security<br>Search by:<br>Form ID Begins With                                                                                                    | <u>uh.edu</u> with you<br>u.<br>w up.<br>Access Request | ur emplid.                                                  |
| b. Ensure you can see the CS<br>If you don't see the icon, p<br>c. Select 'Evaluate a Request'<br>All the forms that are waiting f<br>Select the appropriate form fro                                                                                                    | security form icon.<br>lease email <u>sa-security@</u><br>from the left-hand men<br>or your approval will sho<br>om the list.<br>UH CS Security<br>Search by:<br>Form ID Begins With ~                                                                                                    | <u>uh.edu</u> with you<br>u.<br>w up.<br>Access Request | ur emplid.                                                  |
| <ul> <li>b. Ensure you can see the CS</li> <li>If you don't see the icon, p</li> <li>c. Select 'Evaluate a Request'</li> <li>All the forms that are waiting f</li> <li>Select the appropriate form from</li> <li>Campus Solutions Administrator</li> <li>Landing Page</li> <li>Start Security Access Request</li> <li>Update a Request</li> <li>Update a Request</li> <li>View a Request</li> </ul> | security form icon.<br>lease email <u>sa-security@</u><br>from the left-hand men<br>or your approval will sho<br>om the list.<br><u>UH CS Security</u><br>Search by:<br>Form ID Begins With<br>Form Type Begins With<br>Form Type Begins With                                                       | <u>uh.edu</u> with you<br>u.<br>w up.<br>Access Request | ur emplid.                                                  |
| b. Ensure you can see the CS<br>If you don't see the icon, p<br>c. Select 'Evaluate a Request'<br>All the forms that are waiting f<br>Select the appropriate form fro                                                                                                    | security form icon.<br>lease email <u>sa-security@</u><br>from the left-hand men<br>or your approval will sho<br>om the list.<br>UH CS Security<br>Search by:<br>Form ID Begins With ~<br>Form Type Begins With ~<br>Form Status Is Equal To ~<br>PeopleSoft ID Begins With ~                       | <u>uh.edu</u> with you<br>u.<br>w up.<br>Access Request | a englid.                                                   |
| b. Ensure you can see the CS<br>If you don't see the icon, p<br>c. Select 'Evaluate a Request'<br>All the forms that are waiting f<br>Select the appropriate form fro<br>Campus Solutions Administrator<br>Landing Page<br>Start Security Access Request<br>Update a Request<br>View a Request                                                                                                    | security form icon.<br>lease email <u>sa-security@</u><br>from the left-hand men<br>or your approval will sho<br>om the list.<br>UH CS Security<br>Search by:<br>Form ID Begins With ~<br>Form Type Begins With ~<br>PeopleSoft ID Begins With ~<br>Name Begins With ~                              | uh.edu with you<br>u.<br>w up.<br>Access Request        | a a                                                         |
| b. Ensure you can see the CS<br>If you don't see the icon, p<br>c. Select 'Evaluate a Request'<br>All the forms that are waiting f<br>Select the appropriate form fro                                                                                                    | security form icon.<br>lease email <u>sa-security@</u><br>from the left-hand men<br>or your approval will sho<br>om the list.<br>UH CS Security<br>Search by:<br>Form ID Begins With ~<br>Form Type Begins With ~<br>Form Status Is Equal To ~<br>PeopleSoft ID Begins With ~<br>Name Begins With ~ | <u>uh.edu</u> with you<br>u.<br>w up.<br>Access Request | a<br>a                                                      |

| Requester                                                                                                    |                                                                                                    |                                                                                                    |
|----------------------------------------------------------------------------------------------------|----------------------------------------------------------------------------------------------------|----------------------------------------------------------------------------------------------------|
|                                                                                                    | User ID                                                                                                    |                                                                                                    |
|                                                                                                    | College/Department                                                                                                    | Job Title                                                                                                    |
|                                                                                                    | Email Address                                                                                                    | Phone                                                                                                    |
| Request Access For                                                                                                    |                                                                                                    |                                                                                                    |
| )                                                                                                    | Name F                                                                                                    |                                                                                                    |
|                                                                                                    | Job Title / 1                                                                                                    |                                                                                                    |
|                                                                                                    | 2 Manager Name 3                                                                                                    | Manager People Soft ID                                                                                                    |
|                                                                                                    | User Has Basic Access Y                                                                                                    | Manager Phone 740740 8000                                                                                                    |
|                                                                                                    |                                                                                                    |                                                                                                    |
| General Request Informa                                                                                                    | tion                                                                                                    |                                                                                                    |
| <b>3</b> <sup>s</sup>                                                                                                    | hort Term Access Request No<br>Student Worker No                                                                                                    |                                                                                                    |
| CBA Information                                                                                                    |                                                                                                    |                                                                                                    |
|                                                                                                    | *CBA Search Q                                                                                                    |                                                                                                    |
|                                                                                                    | CBA Email                                                                                                    |                                                                                                    |
|                                                                                                    | CBA Name                                                                                                    |                                                                                                    |
| Search Next F                                                                                                    | fold                                                                                                    | Ę,                                                                                                    |
|                                                                                                    |                                                                                                    |                                                                                                    |
| <ol> <li>Flease set<br/>in the des</li> <li>Click 'Next</li> <li>The follow<br/>of access.<br/>SSN, a jus<br/>select acc</li> </ol>                                                                                                    | ring screen comes up. For items 2<br>All the employees get partial act<br>tification is needed. For less that<br>sess under the modules if they ne                                                                                                    | neir peoplesoft ID or click the search icon and search for their<br>1 and 2, please validate that the employee has selected corre-<br>cess to SSN and DOB as default. For full access to either DOB<br>n partial access, no justification is needed. Employee only nee<br>eeds more than basic access. Click approve.                                                                                                    |
| <ol> <li>Flease set<br/>in the des</li> <li>Click 'Next</li> <li>The follow<br/>of access.<br/>SSN, a jus<br/>select acc</li> </ol>                                                                                                    | ring screen comes up. For items :<br>All the employees get partial ac<br>tification is needed. For less that<br>eass under the modules if they ne                                                                                                    | 1 and 2, please validate that the employee has selected corre<br>cess to SSN and DOB as default. For full access to either DOB<br>n partial access, no justification is needed. Employee only nee<br>eeds more than basic access. Click approve.                                                                                                    |
| <ol> <li>Prease set<br/>in the des</li> <li>Click 'Next</li> <li>The follow<br/>of access.<br/>SSN, a jus<br/>select acc</li> </ol>                                                                                                    | ring screen comes up. For items :<br>All the employees get partial ac<br>tification is needed. For less that<br>ess under the modules if they ne                                                                                                    | neir peoplesoft ID or click the search icon and search for their<br>1 and 2, please validate that the employee has selected corre<br>iccess to SSN and DOB as default. For full access to either DOB<br>n partial access, no justification is needed. Employee only nee<br>eeds more than basic access. Click approve.                                                                                                    |
| <ol> <li>Prease set<br/>in the des</li> <li>Click 'Next</li> <li>The follow<br/>of access.<br/>SSN, a jus<br/>select acc</li> </ol>                                                                                                    | t'<br>t'ing screen comes up. For items :<br>All the employees get partial ac<br>tification is needed. For less than<br>tess under the modules if they ne                                                                                                    | 1 and 2, please validate that the employee has selected corre<br>ccess to SSN and DOB as default. For full access to either DOB<br>n partial access, no justification is needed. Employee only nee<br>eeds more than basic access. Click approve.                                                                                                    |
| <ol> <li>Prease series in the design of the design of</li></ol>  | ring screen comes up. For items :<br>All the employees get partial ac<br>tification is needed. For less that<br>ess under the modules if they ne                                                                                                    | 1 and 2, please validate that the employee has selected corre<br>ccess to SSN and DOB as default. For full access to either DOB<br>n partial access, no justification is needed. Employee only nee<br>eeds more than basic access. Click approve.                                                                                                    |
| <ol> <li>Prease set<br/>in the des<br/>in the des</li> <li>Click 'Next</li> <li>Click 'Next</li> <li>The follow<br/>of access.<br/>SSN, a jus<br/>select acc</li> <li>Request Access For</li> <li>Display of Social Security M<br/>Set search screems to display ON</li> </ol>                                                                                                    | ring screen comes up. For items ?<br>All the employees get partial ac<br>tification is needed. For less that<br>ess under the modules if they ne                                                                                                    | 1 and 2, please validate that the employee has selected corre<br>ccess to SSN and DOB as default. For full access to either DOB<br>n partial access, no justification is needed. Employee only nee<br>eeds more than basic access. Click approve.                                                                                                    |
| <ol> <li>Prease series in the design of the design of</li></ol>  | Propresont ID 1074008 Propresont ID 1074008 Propresont ID 107408 Propresont ID 107408 Propresont ID 107408 Pro                                                                                                    | 1 and 2, please validate that the employee has selected corre<br>ccess to SSN and DOB as default. For full access to either DOB<br>n partial access, no justification is needed. Employee only nee<br>eeds more than basic access. Click approve.                                                                                                    |
| <ul> <li>Prease series in the design of the follow of access. SSN, a just select according to the select according to the</li></ul>  | PeopleSoft ID 1574608  PeopleSoft ID 1574608  mber (SSN) & Date of Birth (DOB)  E of the following for SSN and DOB. Default setting is Partial display for both SSN (ast 4 d local Security Number Partial                                                                                                    | 1 and 2, please validate that the employee has selected corre<br>ccess to SSN and DOB as default. For full access to either DOB<br>n partial access, no justification is needed. Employee only nee<br>eeds more than basic access. Click approve.                                                                                                    |
| <ul> <li>Prease series in the design of the design of</li></ul>  | PeopleSoft ID 1874608 PeopleSoft ID 1874608                                                                                                    | I and 2, please validate that the employee has selected corre<br>ccess to SSN and DOB as default. For full access to either DOB<br>n partial access, no justification is needed. Employee only nee<br>eeds more than basic access. Click approve.                                                                                                    |
| <ul> <li>Prease seriin the desiin the desiin the de</li></ul> | PeopleSoft ID 1674008  PeopleSoft ID 1674008 PeopleSoft ID 1674008 PeopleSoft ID 1674008 PeopleSoft ID 167408 PeopleSoft ID 167408 PeopleSof                                                                                                    | I and 2, please validate that the employee has selected corre<br>ccess to SSN and DOB as default. For full access to either DOB<br>n partial access, no justification is needed. Employee only nee<br>eeds more than basic access. Click approve.                                                                                                    |
| <ul> <li>Prease seriin the desiin the desiin the desiin the desiin the desiin the desiin the desiin the desiin the desiin the desiin the desiin the desiin the desiin of access. SSN, a justice select according to the desiin the desiin the</li></ul>  | People Soft ID 1674008  People Soft ID 1674008  People Soft ID 1674008  Terr View only access to the Student Services Center. Student Biographical date, UHS Acces to a specific module, please avritch the togge to "Yes" to select available options.                                                                                                    | In and 2, please validate that the employee has selected correst<br>cess to SSN and DOB as default. For full access to either DOB<br>in partial access, no justification is needed. Employee only neededs more than basic access. Click approve.                                                                                                    |
| <ol> <li>Prease seriin the desiin the desiin the desiin the desiin the desiin the desiin the desiin the desiin the desiin the desiin the desiin the desiin the desiin of access.</li> <li>The follow of access. SSN, a justic series select according additional access for the design of the design of access for the design of the design of the desig</li></ol>     | PeopleSoft ID 1674608  PeopleSoft ID 1674608  PeopleSoft ID 1674608  PeopleSoft ID 1674608  Traft View only access to the Student Services Center, Student Biographical data, UHS Access to a specific module, please awitch the toggle to "Yes" to select available options.  Academic Advising No Acmissions No                                                                                                    | I and 2, please validate that the employee has selected corre<br>access to SSN and DOB as default. For full access to either DOB<br>n partial access, no justification is needed. Employee only nee<br>eeds more than basic access. Click approve.                                                                                                    |
| <ol> <li>Prease seriin the desiin the desiin the desiin the desiin the desiin the desiin the desiin the desiin the desiin the desiin the desiin the desiin the desiin the desiin the desiin of access. SSN, a justice series select access select access select access select access select access select access select access select access select access select access for the design of Social Security Mission Set search screens to display of Social Security Mission Set search screens to display of Social Security Mission Set search screens to display of Social Security Mission Set search screens to display of Social Security Mission Set search screens to display of Social Security Mission Security Mission Security Mi</li></ol> | PeopleSoft ID 1674608  PeopleSoft ID 1674608                                                                                                    | 1 and 2, please validate that the employee has selected corre         1 and 2, please validate that the employee has selected corre         access to SSN and DOB as default. For full access to either DOB         n partial access, no justification is needed. Employee only neededs         eeds more than basic access. Click approve.         Items         testido.chayee.cymba         testido.chayee.cymba                                                                                                    |
| <ul> <li>Prease seriin the desiin the desiin the desiin the desiin the desiin the desiin the desiin the desiin the desiin the desiin the desiin the desiin the desiin the desiin the desiin of access. SSN, a justication of access. SSN, a justication of access. SSN, a justic</li></ul> | PeopleSoft ID 1674608  PeopleSoft ID 1674608  PeopleSoft ID 167468  PeopleSoft ID 167468  PeopleSoft ID 167468  P                                                                                                    | teir peoplesoft ID or click the search icon and search for their<br>1 and 2, please validate that the employee has selected correct<br>cress to SSN and DOB as default. For full access to either DOB<br>n partial access, no justification is needed. Employee only neededs<br>more than basic access. Click approve.<br>Name Besido.Chayee Cyntha<br>term and DOB (MentVery)<br>Date of Birth. Park 2<br>Student Business Services. No<br>Student Records. No<br>Student Records. No<br>Student Records. No<br>Student Records. No<br>Student Records. No<br>Student Records. No                                                                                                    |
| <ul> <li>Prease set<br/>in the des<br/>in the des</li> <li>Click 'Next</li> <li>Click 'Next</li> <li>The follow<br/>of access.<br/>SSN, a jus<br/>select acc</li> <li>SSN, a jus<br/>select acc</li> <li>States according access For</li> <li>Display of Social Security Ni<br/>Set search screens to display ON<br/>Modules</li> <li>All approve access requests will of<br/>For users needing additional according<br/>For users needing additional according</li> </ul>                                                                                                    | PeopleSoft ID 1674608  PeopleSoft ID 1674608                                                                                                    | teir peoplesoft ID or click the search icon and search for their<br>1 and 2, please validate that the employee has selected corre<br>access to SSN and DOB as default. For full access to either DOB<br>n partial access, no justification is needed. Employee only nee-<br>beds more than basic access. Click approve.<br>Name Result Chinger Cyrtha<br>tels and DOB (Merthoday)<br>Date of Brith Park 2<br>Student Business Services No<br>Student Records No<br>Student Records No<br>Student Records No<br>Student Records No<br>Student Records No<br>Student Records No                                                                                                    |
| <ul> <li>Prease seriin the desiin the desiintex the desiint the desiint the desiint the desiint the desiin</li></ul> | PeopleSoft ID       1074608         PeopleSoft ID       1074608         PeopleSoft ID <t< td=""><td>teir peoplesoft ID or click the search icon and search for their<br/>1 and 2, please validate that the employee has selected corre<br/>access to SSN and DOB as default. For full access to either DOB<br/>n partial access, no justification is needed. Employee only neededs<br/>more than basic access. Click approve.<br/>Name Result.Chryse Cymba<br/>type and DOB (Meethody)<br/>Type and DOB (Meethody)<br/>Type and DOB (Mee</td></t<> | teir peoplesoft ID or click the search icon and search for their<br>1 and 2, please validate that the employee has selected corre<br>access to SSN and DOB as default. For full access to either DOB<br>n partial access, no justification is needed. Employee only neededs<br>more than basic access. Click approve.<br>Name Result.Chryse Cymba<br>type and DOB (Meethody)<br>Type and DOB (Meethody)<br>Type and DOB (Mee |

| <ul> <li>UH CS</li> </ul> | Security Access Requ   | est                                                                                                    |         |             |             | Form R             | esult                      | <b>^ :</b> (            |
|---------------------------|------------------------|----------------------------------------------------------------------------------------------------|---------|-------------|-------------|--------------------|----------------------------|-------------------------|
| 🖌 🗸                       | cess Request : R       | lesults                                                                                                    |         |             |             |                    |                            | Form ID 1011            |
| You have                  | e successfully approve | d your eForm.                                                                                                    |         |             |             |                    |                            | Refresh                 |
| The eFo                   | rm has been routed to  | the next approval step. Saeed, Javaria.                                                                                                    |         |             |             |                    |                            |                         |
| View A                    | pproval Route          |                                                                                                    |         |             |             |                    |                            |                         |
| Fransacti                 | ion / Signature Log    |                                                                                                    |         |             |             |                    | 2 row.                     |                         |
| Cu                        | urrent Date Time       | Step Title                                                                                                    | User ID | Description | Form Action | Time Elapsed       |                            |                         |
| 1 10                      | /06/2020 10:16:58PM    | Initiated                                                                                                    |         | -           |             |                    |                            |                         |
| 2 10                      | /07/2020 8:05:57AM     | [PAGEREC:UHS_EMGR_OPRID] + [PAGEREC:GSPOI_SPONS                                                                                                    | OR      | 1000        | -           | 9 hours 48 minutes |                            |                         |
| Action Ite                | em Log                 |                                                                                                    |         |             |             |                    |                            | ∠ row                   |
| Ack                       | nowledgement           | Description                                                                                                    |         |             |             |                    | User                       | Time Stamp              |
| 1                         | Yes                    | Check here to confirm employee needs access to education records in order to perform their official, educationally-related duties.                                 |         |             |             |                    | 10/06/20 10:16:53.000000PM |                         |
| 2                         | Yes                    | By switching the toggle to "Yes", I indicate that I have read and understood the information on this form, and I agree to comply with the rules as stated therein. |         |             |             | rein.              | 10/06/20 10:16:54.000000PM |                         |
| e a                       | form has               | been approved, it will be                                                                                                    | routed  | d to the (  | CBA. Th     | e CBA will receiv  | ve an ema                  | ail like the following: |

| sa92sbx@central.uh.edu                                                                                                    | S Reply                               | 《 Reply All      | → Forward           |        |
|----------------------------------------------------------------------------------------------------|---------------------------------------|------------------|---------------------|--------|
|                                                                                                    |                                       |                  | Mon 9/27/2021 3     | 3:59 P |
| UNIVERSITY of HOUSTON                                                                                                    |                                       |                  |                     |        |
| Security Form ID: 15895 - System Security Access Request eForm has been routed for your approval.                                                                                                    |                                       |                  |                     |        |
| To approve the request, log into AccessUH, click on Campus Solutions, then the 'CS Security Form' tile. Then, select 'Evaluate a Request' from the lef<br>will display. Select the Form ID listed on this email. As an approver, you can approve or deny an access request. | ft-hand menu. Click search. All the f | orms that are wa | iting for your appr | roval  |
| If you see any discrepencies, you can use 'Update a Request' option to modify a request, before approving the request.                                                                                                    |                                       |                  |                     |        |
| If you have any questions about this request, please contact Campus Solutions Security Office at sasecrty@central.uh.edu.                                                                                                    |                                       |                  |                     |        |
|                                                                                                    |                                       |                  |                     |        |
|                                                                                                    |                                       |                  |                     |        |
|                                                                                                    |                                       |                  |                     |        |